## Handleiding Inloggen

## samen met **10121015** geestelijke gezondheidszorg

## Inloggen op de GGZ Portal

Nadat u uw account heeft geactiveerd, kunt u inloggen via de website lionarons.ggzportal.nl. U komt dan op dit inlogscherm(1) terecht. Hier vult u uw e-mailadres en wachtwoord in. Klik dan op 'Inloggen'.

Er wordt nu een verificatiecode naar uw e-mailadres gestuurd. De e-mail die u ontvangt is van de afzender 'noreply' en het onderwerp is 'GGZPortal login token'(2).

| 2 |  | noreply | New | GGZPortal login token - |
|---|--|---------|-----|-------------------------|
|---|--|---------|-----|-------------------------|

Als u de e-mail opent ziet u daarin de code die u nodig heeft om te kunnen inloggen in de GGZ Portal. Ga terug naar de portal en vul deze code hier in(3). Klik daarna op 'Inloggen'.

| Q.         | Inloggen - verificatiecode invoer                                                               |
|------------|-------------------------------------------------------------------------------------------------|
| EmailToken | Een verificatiecode is per Email naar<br>demo.embloom@gmail.com gestuurd, voer deze code<br>in. |
| EmailToken |                                                                                                 |
| Linarioren | Inloggen 4)                                                                                     |

U komt dan weer in het GGZ portal scherm terecht. Klik aan de linkerkant op 'E-Health'(4). U komt nu terecht in uw account waar de e-health voor u klaar staat.

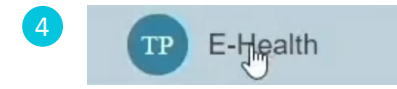

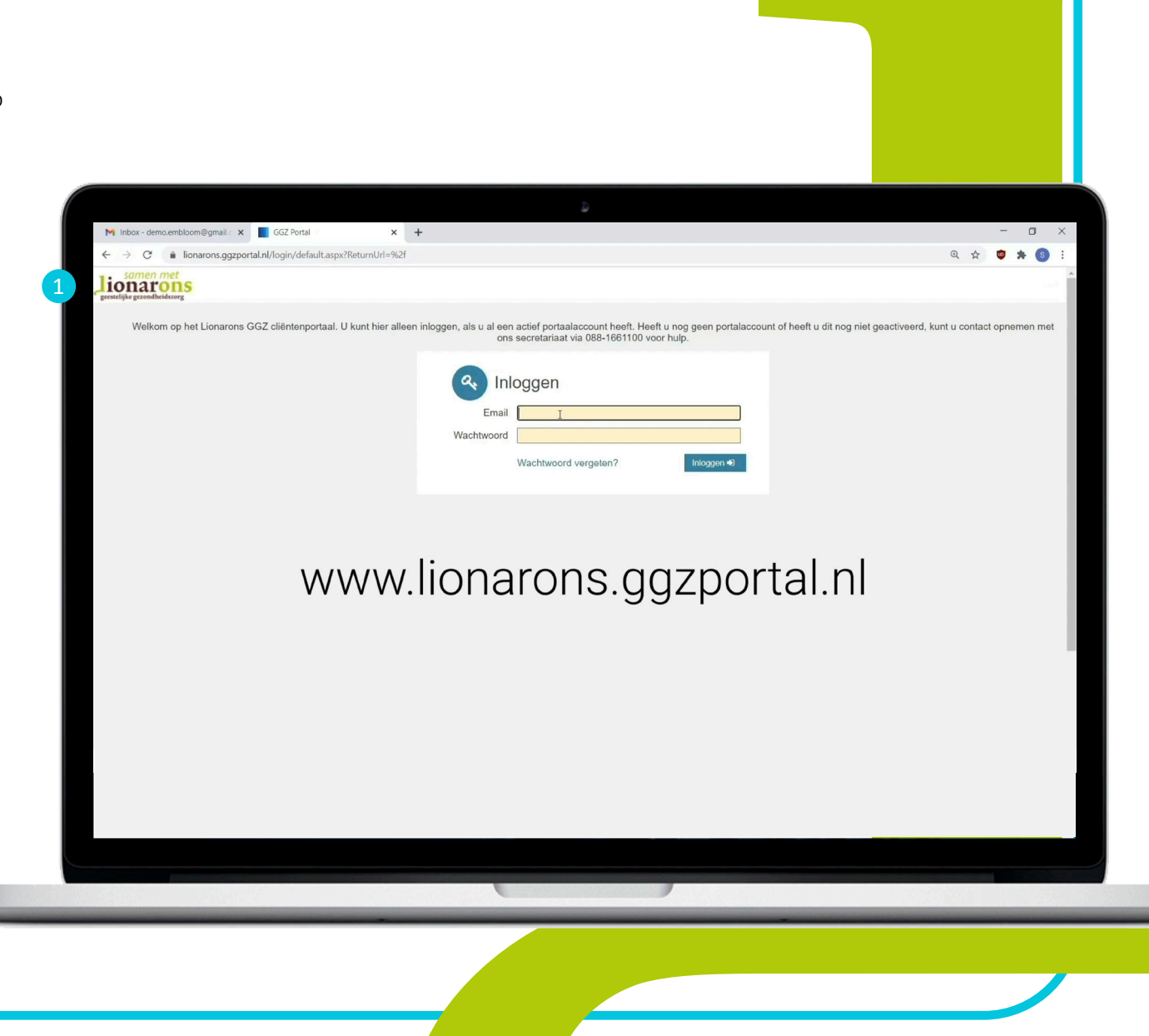